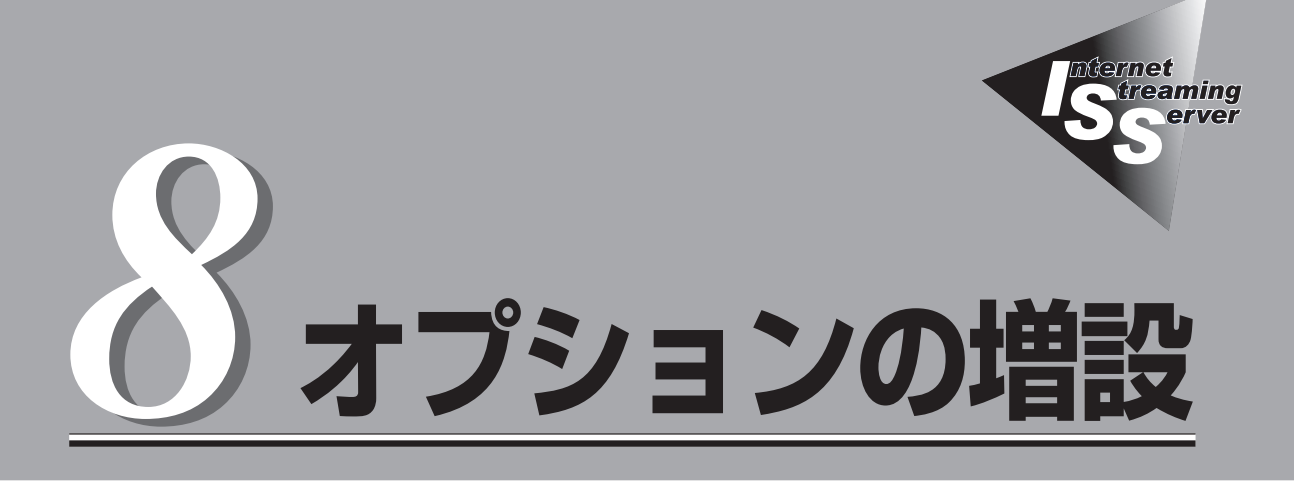

ストリーミングサーバに取り付けられるオプションの取り付け方法および注意事項について記載しています。

| 注意事項(→296ページ)         | ストリーミングサーバにオプションを増設する際<br>の注意事項について記載しています。作業を始め<br>る前に必ずお読みください。                  |
|-----------------------|------------------------------------------------------------------------------------|
| 取り付け/取り外しの準備(→299ページ) | オプションを取り付けることができる状態にする<br>までの手順を示します。本装置の電源を必ずOFF<br>にして、電源コードをコンセントから抜いてくだ<br>さい。 |
| 取り付け/取り外しの手順(→300ページ) | さまざまなオプションを取り付けを1つ1つ手順<br>を追って説明します。                                               |

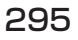

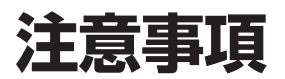

オプションを増設する際は次の点について注意してください。

# 安全上の注意

安全に正しくオプションの取り付け・取り外しをするために次の注意事項を必ず守ってくだ さい。

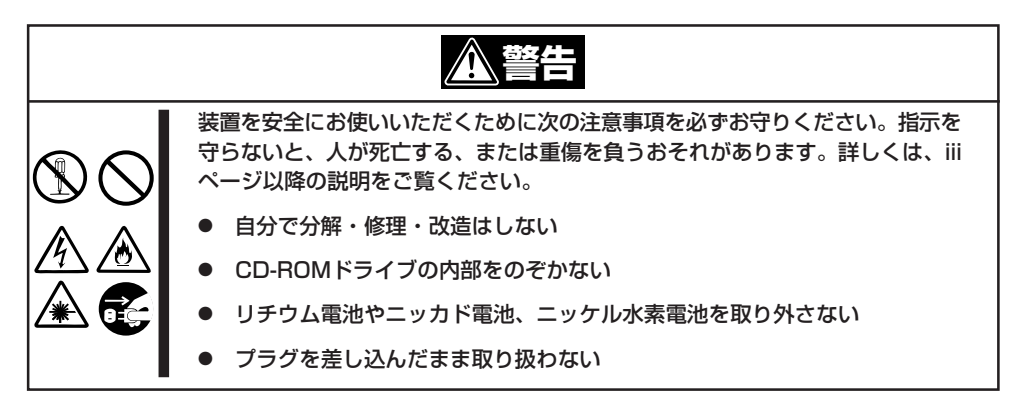

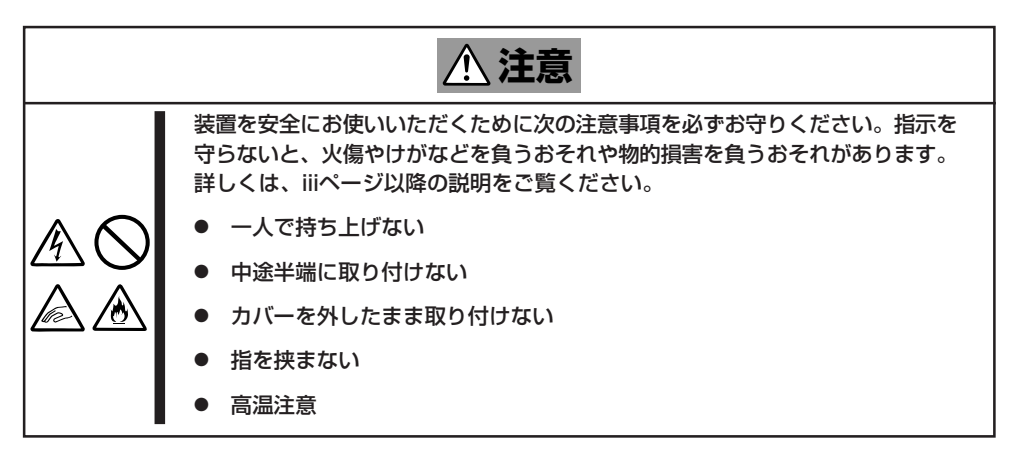

### 一般的な注意

- オプションの取り付け/取り外しはユーザー個人でも行えますが、この場合の装置および 部品の破損または運用した結果の影響についてはその責任を負いかねますのでご了承く ださい。本装置について詳しく、専門的な知識を持った保守サービス会社の保守員に取 り付け/取り外しを行わせるようお勧めします。
- オプションおよびケーブルはNECが指定する部品を使用してください。指定以外の部品を取り付けた結果起きた装置の誤動作または故障・破損についての修理は有料となります。
- 装置内部に部品やネジを置き忘れていないことを確認してください。特にネジなどの導 電性の部品を置き忘れていないことを確認してください。導電性の部品がマザーボード 上やケーブル端子部分に置かれたまま電源をONにすると誤動作の原因となります。
- 装置内部の冷却効果について確認してください。内部に配線したケーブルが冷却用の穴をふさいでいないことを確認してください。冷却効果を失うと装置内部の温度の上昇により誤動作を引き起こします。
- ハードウェア構成を変更した場合も、必ずシステムをアップデートしてください (Windows Server 2003は60ページ、Windows 2000は90ページを参照)。
- オプションの取り付け・取り外し後に「診断プログラム」を起動して構成情報を[最新の情報に更新]してください(288ページに示す手順を参考に操作してください)。

## 静電気対策について

ストリーミングサーバ内部の部品は静電気に弱い電子部品で構成されています。取り付け・ 取り外しの際は静電気による製品の故障に十分注意してください。

● リストストラップ(アームバンドや静電気防止手袋など)の着用

リスト接地ストラップを手首に巻き付けてください。手に入らない場合は部品を触る前 に筐体の塗装されていない金属表面に触れて身体に蓄積された静電気を放電します。 また、作業中は定期的に金属表面に触れて静電気を放電するようにしてください。

- 作業場所の確認
  - 静電気防止処理が施された床またはコンクリートの上で作業を行います。
  - カーペットなど静電気の発生しやすい場所で作業を行う場合は、静電気防止処理を 行った上で作業を行ってください。
- 作業台の使用

静電気防止マットの上に本装置を置き、その上で作業を行ってください。

- 着衣
  - ウールや化学繊維でできた服を身につけて作業を行わないでください。
  - 静電気防止靴を履いて作業を行ってください。
  - 取り付け前に貴金属(指輪や腕輪、時計など)を外してください。
- 部品の取り扱い
  - 取り付ける部品は本装置に組み込むまで静電気防止用の袋に入れておいてください。
  - 各部品の縁の部分を持ち、端子や実装部品に触れないでください。
  - 部品を保管・運搬する場合は、静電気防止用の袋などに入れてください。

# 取り付け/取り外しの準備

部品の取り付け/取り外しの作業をする前に準備をします。

# 装置の確認

複数のストリーミングサーバを1つのラックに搭載している場合は、オプションの増設を しようとしている装置がどれであるかを見分けるために装置の前面および背面にある「ID ランプ」で確認します。

前面にあるIDスイッチを押すとIDランプが点灯します。もう一度押すとランプは消灯しま す。

ラック背面からの保守は、暗く、狭い中での作業となり、正常に動作しているストリーミン グサーバの電源やインタフェースケーブルを取り外したりするおそれがあります。IDスイッ チを使ってオプションの増設をするストリーミングサーバを確認してから作業を始めてくだ さい。

## 電源のOFF

装置内部の部品に触れる場合は、必ず電源をOFFにして、電源コードのプラグをコンセントから取り外さなければいけません。

ただし、ディスクアレイを構成している内蔵ハードディスクの取り外しはホットスワップ(電源がONの状態)で作業することができます。

- 1. OSのシャットダウン処理を行う。
- POWER/SLEEPスイッチを押して ストリーミングサーバの電源をOFF (POWER/SLEEPランプ消灯)にする。
- ストリーミングサーバに接続しているす べてのケーブルおよび電源コードを取り 外す。

以上で完了です。部品の取り付け取り外 しにはプラスドライバとマイナスドライ バが必要です。用意してください。

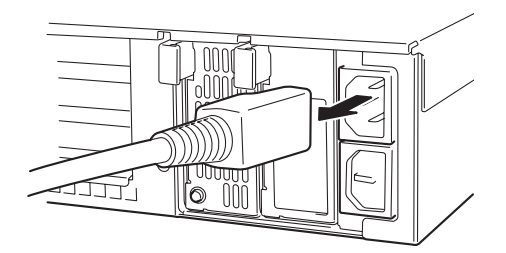

# 取り付け/取り外しの手順

次の手順に従って部品の取り付け/取り外しをします。

# ハードディスク

ストリーミングサーバの前面にあるハードディスクベイには、SCA2インタフェース (Ultra320 SCSI)を持つハードディスクを取り付けるスロットを7つ用意しています。

 ■● NECで指定していないハードディスクを使用しないでください。サードパーティの ハードディスクなどを取り付けると、ハードディスクだけでなくストリーミングサーバ 本体が故障するおそれがあります。次に示すモデルをお買い求めください(2003年 6月現在)。

- N8150-161(18.1GB、10,000rpm、Ultra320)
- N8150-162(36.3GB、10,000rpm、Ultra320)
- N8150-163(73.2GB、10,000rpm、Ultra320)
- N8150-171(146GB、10,000rpm、Ultra320)
- N8150-164(18.1GB、15,000rpm、Ultra320)
- N8150-165(36.3GB、15,000rpm、Ultra320)
- N8150-172(73.2GB、15,000rpm、Ultra320)
- ディスクアレイを構築する際は、RAIDレベルをRAIDO、またはRAID1、RAID5、 RAID0+1のいずれかに設定してください(DSモデルに標準装備のハードディスク (3台)は出荷時にRAID5で構成されています)。

スロットには約25.4mm(1インチ)厚のハードディスクを取り付けることができます。SCSI IDは次のように固定で設定されています。

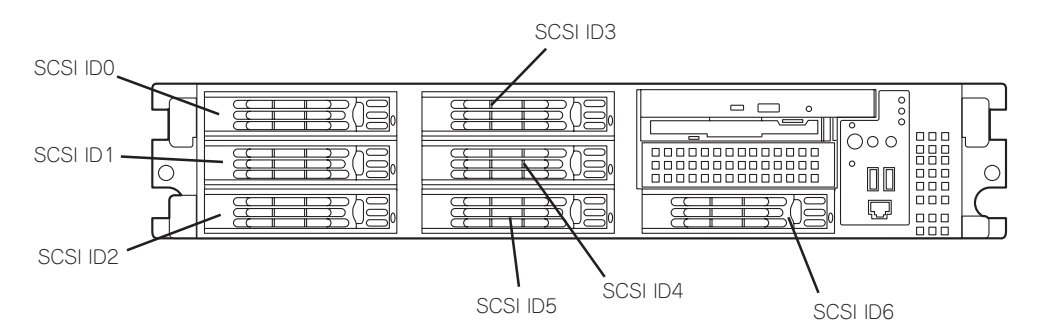

ハードディスクベイの空きスロットにはダミートレーが入っています。ダミートレーは装置 内部の冷却効果を高めるためのものです。ハードディスクを搭載していないスロットには ダミートレーを取り付けてください。

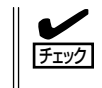

出荷形態によっては、空きスロットにはダミートレーではなくダミースポンジが取り付けら れている場合があります。この場合も、内部の冷却効果を高めるために空きスロットには 必ずダミースポンジを取り付けてください。

### 購入時のディスク構成について

ハードディスクのコネクタは装置内部にあるSCSIバックプレーン(BP)に接続されます。 SCSI BPから、マザーボード上のSCSIコネクタ、またはライザーカードに搭載されたディ スクアレイコントローラに接続することで内蔵ハードディスクは、通常のSCSIハードディ スクとして動作するか、RAIDドライブ(アレイディスク)として動作します。

- DSモデルの場合: SCSI BPのコネクタは、出荷時の構成でPCI#2 PCIボードスロットに 搭載されているディスクアレイコントローラボード上のSCSIコネクタ に接続されており、ハードディスクベイに搭載されるハードディスク はアレイディスク(RAID 5)として構成されます。
- GSモデルの場合: SCSI BPのコネクタは、出荷時の構成でマザーボード上のSCSIコネクタに接続されおり、ハードディスクベイに搭載されるハードディスクは通常のSCSIハードディスクとして動作します。 これらのハードディスクをアレイディスクとして使用する場合は、別売のディスクアレイコントローラを増設し、マザーボード上のコネクタからディスクアレイコントローラのコネクタにケーブルをつなぎかえます。

### 取り付け

次に示す手順でハードディスクを取り付けます。その他のスロットへの取り付けも同様の 手順で行えます。

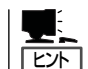

ハードディスクは、フロントベゼルを取り外すだけで取り付け/取り外しを行うことができ ます。

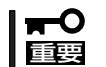

RAIDにて同じパックを構成するハードディスクは、回転数や容量などの仕様が同じものを 使用してください。

- 1. 299ページを参照して準備をする。
- セキュリティキーでフロントベゼルの ロックを解除して、フロントベゼルを取 り外す。

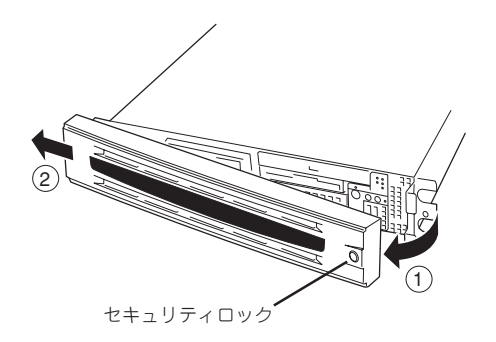

 ハードディスクを取り付けるスロットを 確認する。

スロットはストリーミングサーバに標準 で7つあります。SCSI ID番号の小さい順 に取り付けてください。SCSI IDは スロットの位置で決まっています。

- ダミートレーのレバーを押してロックを 解除する。
- 5. ダミートレーのハンドルを引っ張る。

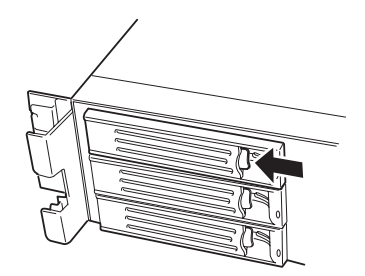

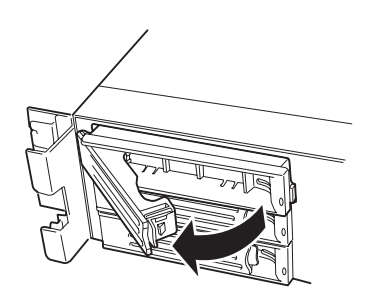

6. ダミートレーを取り外す。

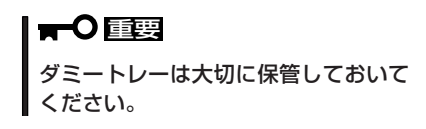

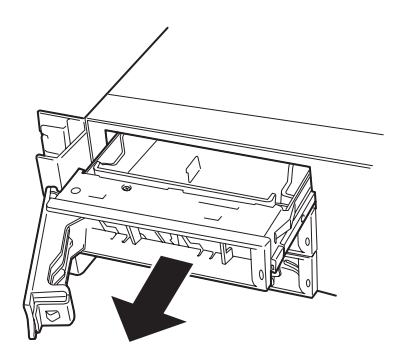

7. ハードディスクのロックを解除する。

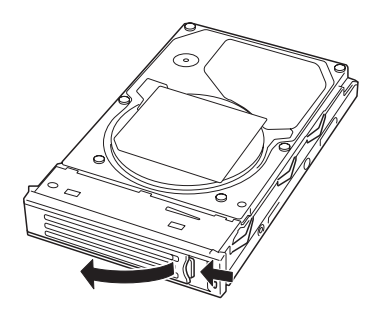

 増設するハードディスク(トレー付き)と ハンドルをしっかりと持ってスロットへ 挿入する。

### **₩**

- ハンドルのフックがフレームに 当たるまで押し込んでください。
- ハードディスクは両手でしっかり とていねいに持ってください。

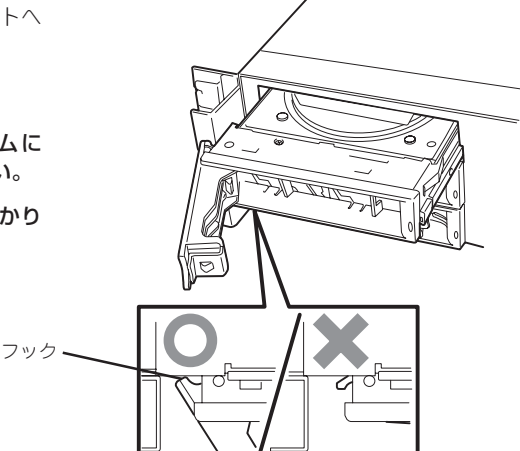

ハンドルをゆっくりと閉じる。
 「カチッ」と音がしてロックされます。

### **₩**O IIII

ハンドルとトレーに指を挟まないよう に注意してください。

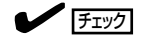

押し込むときにハンドルのフックが フレームに引っかかっていることを 確認してください。

10. <ディスクアレイを構築する場合>

ストリーミングサーバの電源をONにして、ディスクアレイコンフィグレーションユーティリティ を起動してディスクアレイを構築する。

ディスクアレイコンフィグレーションユーティリティは、本書の6章の説明、またはオンライン ドキュメントを参照してください。

すでにディスクアレイを構築している装置にハードディスクを追加した場合は、Windowsベースの保守・管理アプリケーションを使ってセットアップすることもできます。詳しい説明は、ボードに添付の説明書、または「EXPRESSBUILDER JCD-ROMにあるオンラインドキュメントを参照してください。

### **₩**O III

RAID1で動作しているストリーミングサーバにExpand Array機能を使って、ハードディス クを追加すると、自動的にRAID10に切り替わります(ただし、ユーティリティなどを使って直 接RAID10に設定することはできません)。

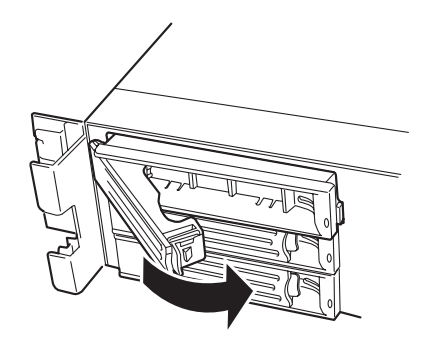

11. 手順2で取り外したフロントベゼルを 取り付ける。

> フロントベゼル左側のタブが本体の フレームに引っかかるようにしてから 取り付けてセキュリティキーでロックし ます。

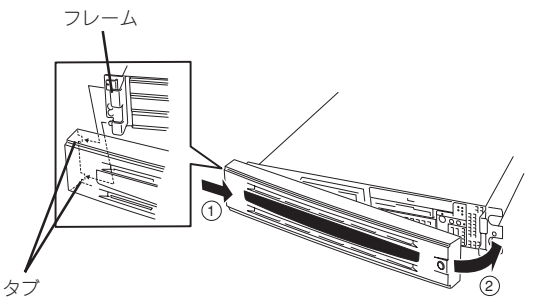

### 取り外し

次の手順でハードディスクを取り外します。

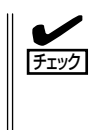

ハードディスクが故障したためにディスクを取り外 す場合は、ハードディスクのDISKランプがアンバー 色に点灯しているスロットをあらかじめ確認して ください。

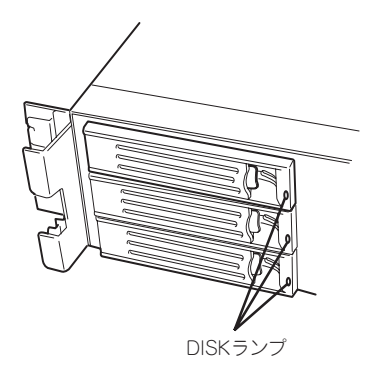

- 1. 299ページを参照して準備をする。
- セキュリティキーでフロントベゼルの ロックを解除して、フロントベゼルを 取り外す。
- レバーを押してロックを解除し、ハンド ルを倒す。
- ハンドルとハードディスクをしっかりと 持って手前に引き出す。
- ハードディスクを取り外したままスト リーミングサーバを使用する場合は、 空いているスロットにダミートレーを 取り付ける。
- 6. 手順2で取り外したフロントペゼルを 取り付ける。

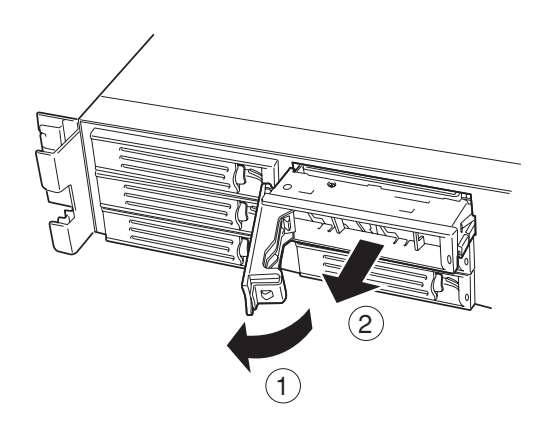

ディスクアレイ構成の場合、故障したハードディスクの交換後、交換した新しいディスクに 交換前までの情報を記録することにより、故障を起こす以前の状態に戻すことのできる オートリビルド機能を使用することができます。

オートリビルド機能は、RAID1、またはRAID5、RAID0+1に設定されているディスク アレイで有効です。

オートリビルドは、故障したハードディスクをホットスワップ(電源ONの状態でのディスクの交換)するだけで自動的に行われます。オートリビルドを行っている間、ハードディスクにあるDISKランプが緑色とアンバー色に交互に点灯してオートリビルドを行っていることを示します。

- **∓−O** オ-
  - オートリビルドに失敗すると、ハードディスクにあるDISKランプがアンバー色に点灯します。もう一度ディスクの取り外し/取り付けを行ってオートリビルドを実行してください。
  - ディスクアレイ監視ユーティリティをインストールしている場合は次のような表示や 動作をすることがありますが、オートリビルド終了後、オートリビルドを行ったハード ディスクのDISKランプがアンバー色に点灯していなければ、オートリビルドは正常に 行われています。
    - オートリビルド中に「Rebuild was canceled」と画面に表示される。
    - オートリビルドをいったん終了して再開しているような動作をする。

オートリビルドを行うときは、次の注意を守ってください。

- ハードディスクが故障してから、オートリビルドを終了するまで装置の電源をOFFにしないでください。
- ハードディスクの取り外し/取り付けは、90秒以上の間隔をあけて行ってください。
- 他にリビルド中のハードディスクがある場合は、ディスクの交換を行わないでください (リビルド中はハードディスクにあるDISKランプが緑色とアンバー色に交互に点灯して います)。

# ストリーミングサーバ ~ラックからの引き出し~

ハードディスクと電源ユニットを除く部品の取り付け/取り外しの作業はストリーミング サーバをラックから引き出した状態で行います。

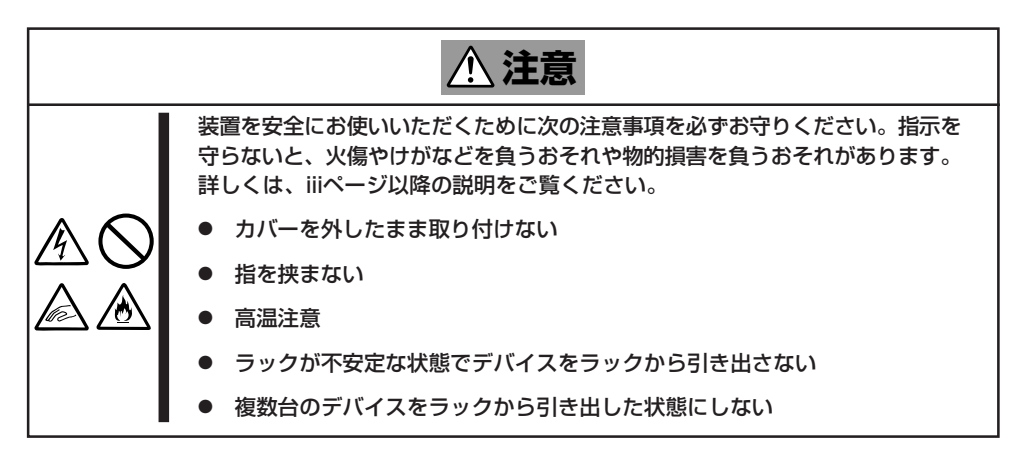

- 1. 299ページを参照して準備をする。
- セキュリティロックを解除してフロント ベゼルを取り外す。

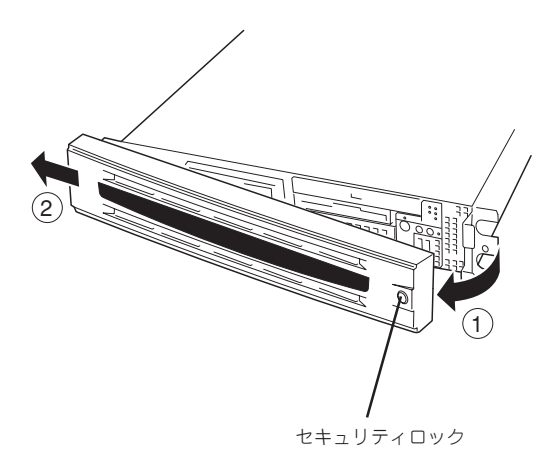

セットスクリュー

 前面のセットスクリュー2本をゆるめ る。
 ハンドルを持ってゆっくりと静かに ラックから引き出す。 「カチッ」と音がしてラッチされます。

ラックへ戻す場合は、本体側面のレールにあるリリースレバーを押して、ラッチされた状態 を解除してください。このときに指を挟んだりしないよう十分に注意してください。

# トップカバー

内蔵デバイスの取り付け/取り外しや内部のケーブル接続を変更するときはトップカバーを 取り外します。

### 取り外し

- 1. 299ページを参照して準備をする。
- ストリーミングサーバをラックから引き 出す(306ページ参照)。
- 3. 背面のネジ1本を緩める。
- トップカバーを装置後方へ少しスライド させた後、持ち上げて本体から取り 外す。

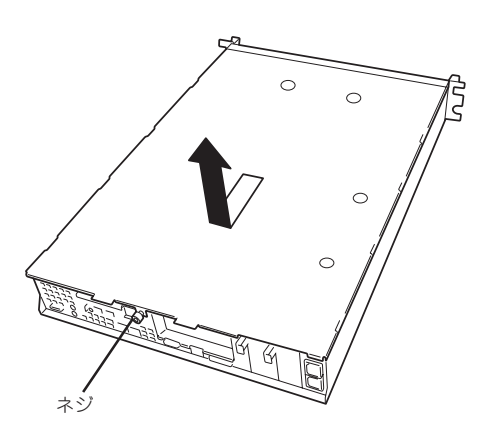

### 取り付け

トップカバーを取り付けるときは、トップカバーの装置前面側にあるタブが本体フレームに 少しだけ差し込まれる程度に差し込んだ後、カバーを装置上に置き、装置前面に向けてスラ イドさせます。

装置の上に置いたときに側面にあるフックが本体フレームにある穴に確実に差し込まれてい ることを確認してください。

スライドさせた後は、ネジで確実に固定します。

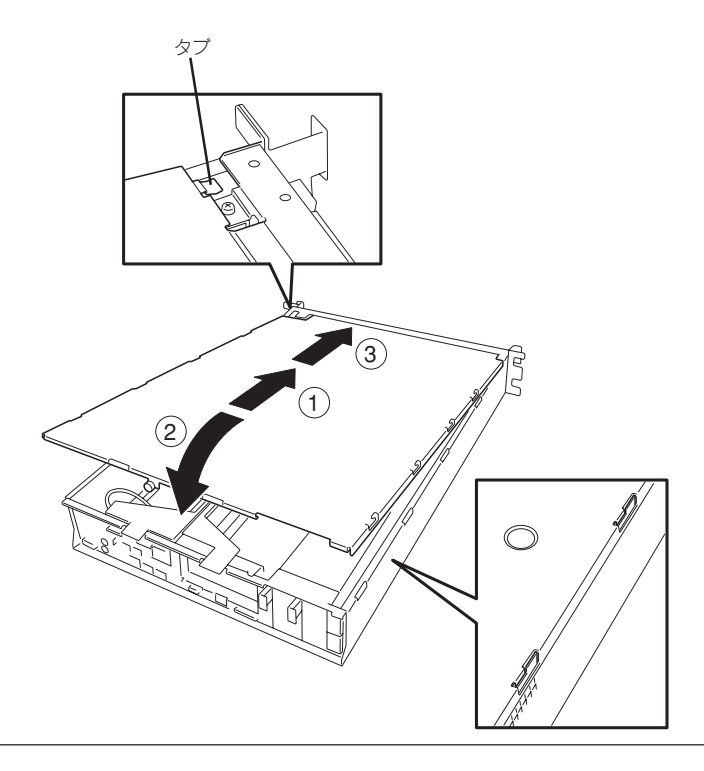

# DIMM

DIMM (Dual Inline Memory Module)は、ストリーミングサーバマザーボード上のDIMM ソケットに取り付けます。マザーボード上にはDIMMを取り付けるソケットが6個あります。

ヒント

メモリは最大12GB(2GB×6枚)まで増設できます(標準装備のDIMMも交換が必要)。出荷時 には、DIMM #1と2に512MB(合計1GB)のDIMMを搭載しています。

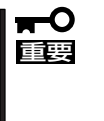

重要

 DIMMは大変静電気に弱い電子部品です。装置の金属フレーム部分などに触れて身体の 静電気を逃がしてからボードを取り扱ってください。また、ボードの端子部分や部品を 素手で触ったり、ボードを直接机の上に置いたりしないでください。静電気に関する 説明は298ページで詳しく説明しています。

 NECで指定していないDIMMを使用しないでください。サードパーティのDIMMなどを 取り付けると、DIMMだけでなくサーバ本体が故障するおそれがあります。また、これ らの製品が原因となった故障や破損についての修理は保証期間中でも有料となります。

### **DIMMの増設順序**

DIMMは、DIMM番号の小さい順に2枚単位で増設します。

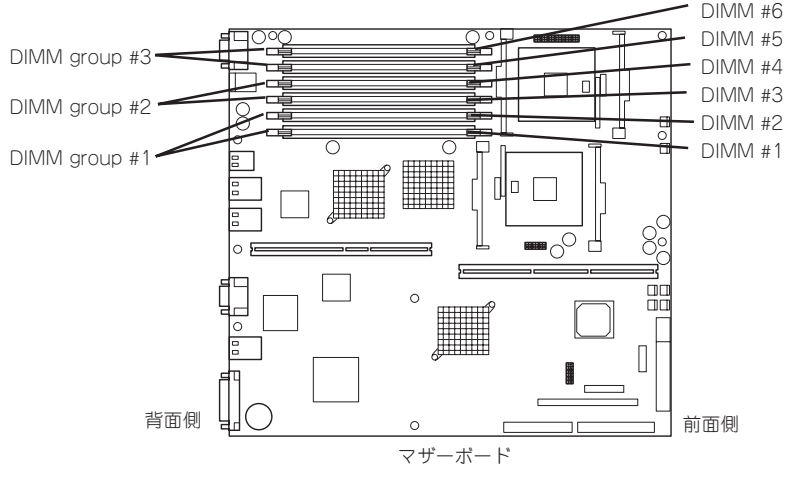

インタリーブ装置であるため、BANK単位<sup>\*1</sup>に2枚のDIMMを増設してください。1つの BANK内に異なる仕様<sup>\*2</sup>のDIMMを実装すると正常に動作しません。

- \*1 BANK単位とはイラストで示す#1と#2(DIMM group#1)、#3と#4(DIMM group#2)、#5と#6(DIMM group#3)でそれぞれ1単位です(記号はマザーボード上にも印刷されています)。
- <sup>\*2</sup> DIMMの仕様は、DIMMに貼ってあるラベルに下記の内容で表示されています。
  - (例) 266MHz・Bufferred・256MB・ロウアドレス12ビット・カラムアドレス 10ビット・Single sideの場合

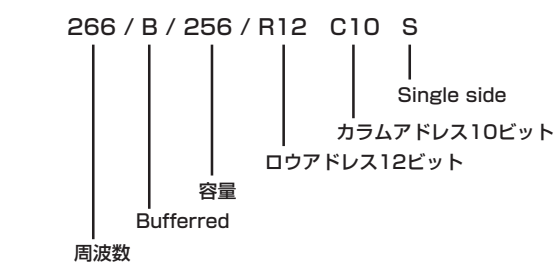

### オンラインスペアメモリ機能

オンラインスペアメモリ機能とは1つのメモリグループを予備として待機させることにより、運用しているメモリグループで訂正可能なエラーが多発した場合、このメモリグループ の内容を待機させているメモリグループにコピーして自動的に運用メモリグループを切り替 える機能です。これにより、メモリボードの交換なしに連続運転が可能となります。

### オンラインスペアメモリ機能を有効にする方法

#### ● 増設メモリボードの取り付け

ユーザーズガイドを参照してメモリボード(DIMM)を増設します。

→ 増設するメモリボードは「DIMM group #1」および「DIMM group #2」に取り付けられているメモリボードと同一容量、同タイプのボードを使用してください。 取り付けるメモリスロットは「DIMM group #3」になります。以下にDIMM実装の組み合わせパターンを示します。

|    | DIMM group #1 | DIMM group #2 | DIMM group #3 |
|----|---------------|---------------|---------------|
| A) | N8102-158     | 未実装           | N8102-158     |
| B) | N8102-158     | N8102-158     | N8102-158     |
| C) | N8102-159     | 未実装           | N8102-159     |
| D) | N8102-159     | N8102-159     | N8102-159     |
| E) | N8102-160     | 未実装           | N8102-160     |
| F) | N8102-160     | N8102-160     | N8102-160     |
| G) | N8102-161     | 未実装           | N8102-161     |
| H) | N8102-161     | N8102-161     | N8102-161     |
| 1) | N8102-178     | 未実装           | N8102-178     |
| J) | N8102-178     | N8102-178     | N8102-178     |

注1) DIMM group #3がオンラインスペア専用ソケットです。

- 注2) 上記表中の型番は以下のメモリ容量に対応します。 N8102-158:256MByte(128MB×2枚) N8102-159:512MByte(256MB×2枚) N8102-160:1GByte(512MB×2枚) N8102-161:2GByte(1GB×2枚) N8102-178:4GByte(2GB×2枚)
- 注3) 本装置の出荷時には標準でN8102-160相当のメモリボードがDIMM group #1に実装されています。

### BIOSの設定

6章の「マザーボードのセットアップ」「システムBIOS」」「パラメータと説明」に示 す、「Memory Configuration」に以下のメニューが追加されています。このメニュー の設定を[Enabled]に変更することで、オンラインスペアメモリ機能が有効になりま す。出荷時の設定は、[Disabled]です。

| 項目                  | パラメータ                 |
|---------------------|-----------------------|
| Online Spere Memory | [Disabled]<br>Enabled |

### その他

- OSにおいて表示されるメモリ容量は、物理的に実装されているすべてのメモリ容量 からオンラインスペア用のメモリ容量を差し引いたサイズとなります。
- オンラインスペアメモリ機能が有効となっていてもアプリケーションの動作には影響 ありません。
- ディスプレイに以下のエラーメッセージが表示された場合は、オンラインスペアメモリ機能は自動的に無効となります。

8200 Online Spere Memory was not ready.

オンラインスペア用(DIMM group #3)のメモリボード容量が「DIMM group #1」ま たは「DIMM group #2」に実装されているメモリボード容量と一致していません。メ モリボード容量を確認してください。

- 実際にオンラインメモリ機能が動作した場合、以下により確認ができます。
  - a) ストリーミングサーバ前面のステータスLEDが緑色に点滅します。
  - b) オンラインスペアメモリ機能が動作後の再起動時において、エラーしたDIMMグ ループは縮退されます。
  - c) ESMPRO/Server Agentがインストールされている場合はイベントビューアの システムログに以下のログが登録されます。
    - ソース名: ESMCommonService
      イベントID: 2313
      説明: メモリ障害によりDIMMの一部が切り離されました。
      メモリ番号: XX
      日時: XX
  - d) ESMPRO/Server Agentにて通報設定がされている場合はManager通報/ALIVE 通報が行われます。通報内容は以下のとおりです。

| 説明:    | メモリ障害によりDIMMの一部が切り離されました。 |
|--------|---------------------------|
| メモリ番号: | XX                        |
| 日時:    | XX                        |

# オプションの増設

### 取り付け

次の手順に従ってDIMMを取り付けます。

★表置では、Low-profile(ロープロファイル: DIMMボードの高さが30mm(1.2インチ) 以下)タイプのDIMMのみをサポートしています。それ以外(それ以上高い)DIMMはサポートしていません。

- 1. 299ページを参照して準備をする。
- 2. サーバをラックから引き出す(306ページ参照)。
- 3. トップカバーを取り外す(307ページ参照)。
- 4. DIMMを取り付けるソケットに取り付け られているDIMMカパーを取り外す。

ソケット両側のレバーを広げると、 カバーがソケットから外れます。

**₩**0 **((**)

取り外したDIMMカバーは、大切に 保管しておいてください。

5. DIMMをソケットにまっすぐ押し込む。

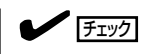

DIMMの向きに注意してください。 DIMMの端子側には誤挿入を防止する ための切り欠きがあります。

DIMMがDIMMソケットに差し込まれる とレバーが自動的に閉じます。レバーを さらに内側に押して完全に閉じてくださ い。

- 手順1~3で取り外した部品を取り付ける。
- POSTの画面でエラーメッセージが表示されていないことを確認する。
  POSTのエラーメッセージの詳細については258ページを参照してください。
- 8. SETUPを起動して「Advanced」-「Memory Configuration」の順でメニューを選択し、増設した DIMMのステータス表示が「Normal」になっていることを確認する(188ページ参照)。
- 9. 「Advanced」メニューの「Reset Configuration Data」を「Yes」にする。

ハードウェアの構成情報を更新するためです。詳しくは187ページをご覧ください。

10. OSのページングファイルサイズの設定を推奨値以上(搭載メモリ x 1.5)に設定する。

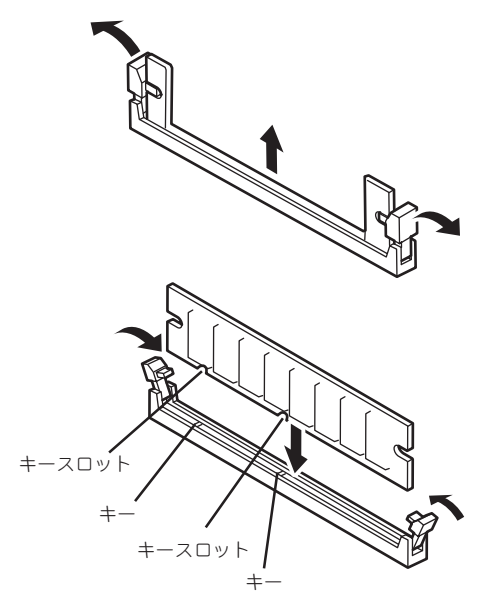

### 取り外し

次の手順に従ってDIMMを取り外します。

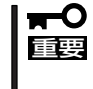

- 故障したDIMMを取り外す場合は、POSTやESMPROで表示されるエラーメッセージを 確認して、取り付けているDIMMソケットを確認してください。
- DIMMは最低2枚1組搭載されていないとストリーミングサーバは動作しません。
- 1. 299ページを参照して準備をする。
- 2. サーバをラックから引き出す(306ページ参照)。
- 3. トップカバーを取り外す(307ページ参照)。
- 取り外すDIMMのソケットの両側にある レバーを左右にひろげる。
   ロックが解除されDIMMを取り外せま す。
- 5. DIMMカバーを取り付ける。
- 6. 手順3で取り外した部品を取り付ける。
- 7. ストリーミングサーバの電源をONにして POSTでエラーメッセージが表示されて いないことを確認する。

エラーメッセージが表示された場合は、 メッセージをメモした後、259ページ 以降のエラーメッセージー覧を参照して ください。

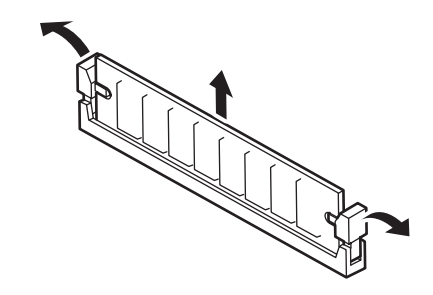

8. SETUPを起動して「Advanced」-「Memory Configuration」-「Memory Retest」を「Yes」に設定 し、取り外したDIMMのエラー情報をクリアする(188ページ参照)。

「Advanced」メニューの「Reset Configuration Data」を「Yes」にする。

ハードウェアの構成情報を更新するためです。詳しくは187ページをご覧ください。

# プロセッサ(CPU)

標準装備のCPU(Intel<sup>®</sup> Xeon<sup>™</sup> Processor)に加えて、もう1つCPUを増設し、マルチプロ セッサシステムで運用することができます。

- CPUは大変静電気に弱い電子部品です。装置の金属フレーム部分などに触れて身体の 静電気を逃がしてからボードを取り扱ってください。また、CPUの端子部分や部品を 素手で触ったり、CPUを直接机の上に置いたりしないでください。静電気に関する 説明は298ページで詳しく説明しています。
  - 取り付け後の確認ができるまではシステムへの運用は控えてください。
  - NECで指定していないCPUを使用しないでください。サードパーティのCPUなどを 取り付けると、CPUだけでなくサーバ本体が故障するおそれがあります。また、これ らの製品が原因となった故障や破損についての修理は保証期間中でも有料となります。

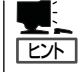

オプションのCPUの中には異な るレビジョンのものが含まれて いる場合があります。異なる レビジョンのCPUを混在して取 り付けた場合、Windows 2000/ Windows Server 2003ではイベ ントビューアのシステムログに 以下のようなログが表示されま すが、動作には問題ありません (画面はWindows 2000のもので す)。

| イベントのプロパティ                                                              |                                                                                                    |                                        |                                                                | ? ×                             |
|-------------------------------------------------------------------------|----------------------------------------------------------------------------------------------------|----------------------------------------|----------------------------------------------------------------|---------------------------------|
| イベント                                                                    |                                                                                                    |                                        |                                                                |                                 |
| 日付:<br>時刻:<br>種類:<br>ユーザー(U):<br>コンピュータ( <u>C</u> ):<br>説明(D):          | 2001/07/02<br>22:13<br>情報<br>N/A<br>SERVER-1                                                                | ソース:<br>分類:<br>イベント ID:                | Application Popup<br>tau<br>41                                 | ↑<br>↓<br>₽                     |
| このマルチプロセ<br>てのプロセッサを<br>セッサに制限し<br>この混合プロセ                              | 2ッサ システムの C<br>E使用するためにオ<br>ます。このシステム<br>ッサがサポートされ                                                          | PUは、一部<br>ペレーティング<br>で問題が発生<br>ているかどうか | が同じリビジョン レベルでは<br>システムをシステムで可能<br>ごする場合は、CPU 製造元<br>を確認してください。 | ありません。 すべ<br>な最小のプロ<br>にに問い合わせて |
| 0000: 00 00<br>0008: 00 00<br>0010: 02 00<br>0018: 00 00<br>0020: 00 00 | 00 00 01 00 d4<br>00 00 29 00 00<br>00 00 29 00 00<br>00 00 29 00 00<br>00 00 00 00 00 00<br>00 00 00 00 00 | 00<br>40<br>40<br>00                   | 0.<br>0<br>)0                                                  | ×                               |
|                                                                         |                                                                                                    | OK                                     | キャンセル                                                          | 道用( <u>a</u> )                  |

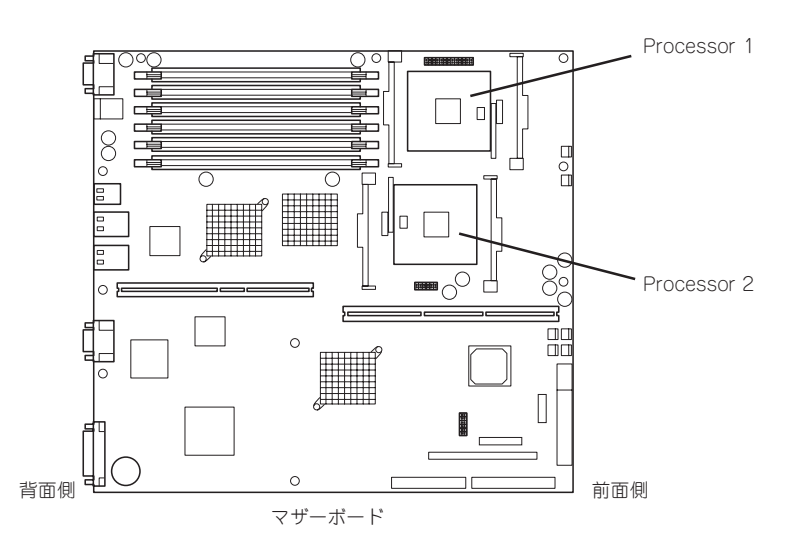

### 取り付け

次の手順に従ってCPUを取り付けます。取り付け後の確認をするために装置に添付の CD-ROM [EXPRESSBUILDER]を使用します。あらかじめ用意しておいてください。

- 1. 299ページを参照して準備をする。
- 2. サーバをラックから引き出す(306ページ参照)。
- 3. トップカバーを取り外す(307ページ参照)。
- 4. CPUダクトを取り外す。
- ライザーカードAにPCIボードまたは冷却 用ダクトが取り付けられている場合は、 ライザーカードAを取り外す。

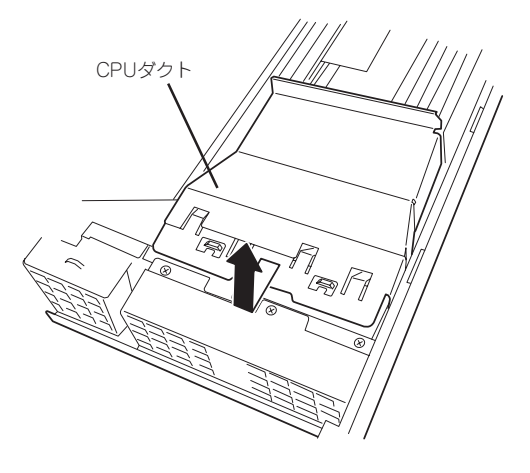

- 6. ソケット上に貼りつけられているカバーを外す。
- 7. ソケットにあるレバーを持ち上げる。

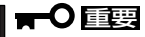

レバーは120度以上に開きます。レ バーが止まるまで完全に開いてくださ い。中途半端に開いた状態でCPUを取 り付けると接触不良によるCPUやマ ザーボードの破損の原因となります。

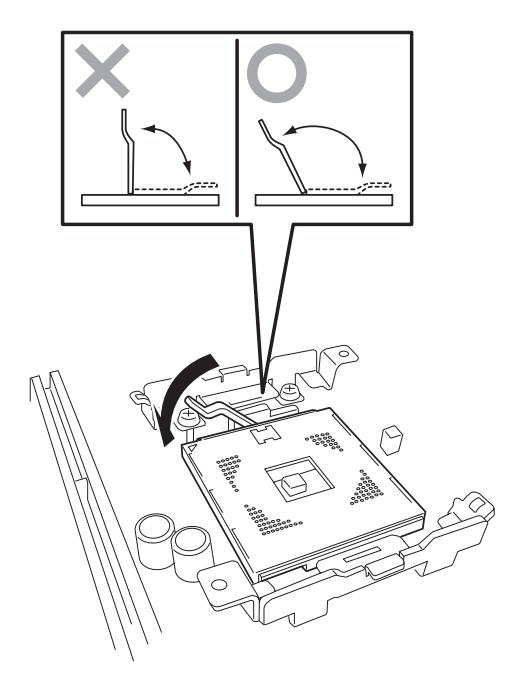

8. CPUをソケットの上にていねいにゆっく りと置く。

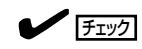

CPUの向きに注意してください。CPU とソケットは誤挿入を防止するために ピンマークで向きを確認することがで きるようになっています。CPUとソ ケットにあるピンマークを見て取り付 ける向きを確認し、正しく取り付けて ください。

9. CPUを軽くソケットに押しつけてから レバーを倒して固定する。

10. ヒートシンクをCPUの上に置く。

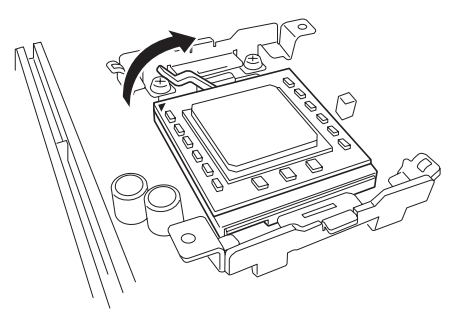

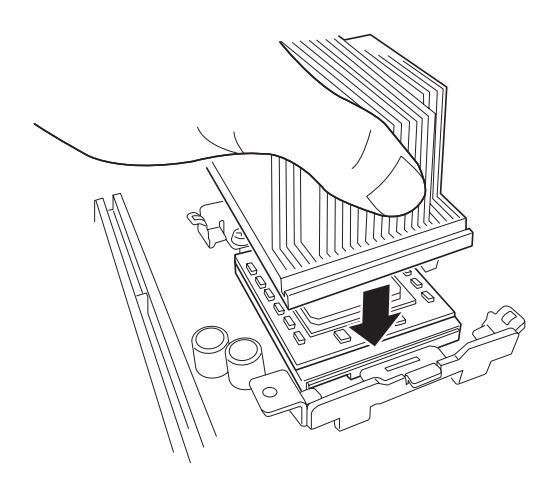

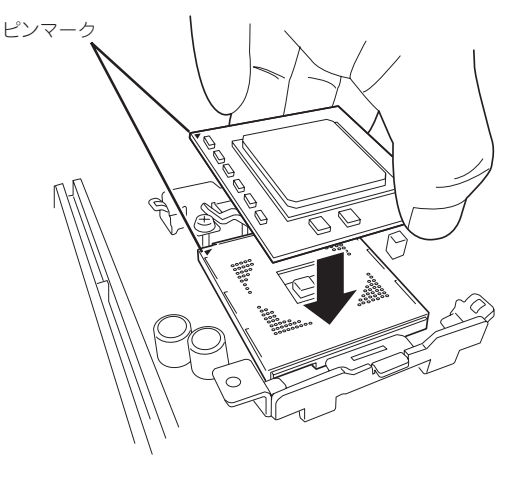

 ヒートシンククリップでヒートシンクを 固定する。

> ヒートシンククリップの一方のクリップ をリテンションのタブに引っかけます。 次に、クリップを押さえながら、リテン ションの側面中央にあるタブにクリップ を引っかけます。 最後に、もう一方のヒートシンククリッ プをリテンションのタブに引っかけま す。

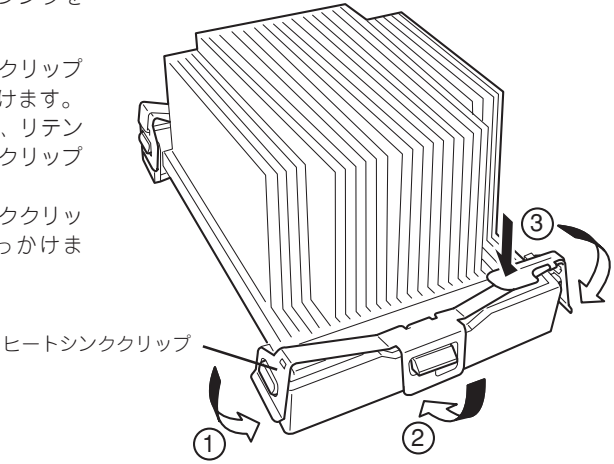

12. ヒートシンクがプロセッサボードと水平に取り付けられていることを確認する。

# チェック 斜めに傾いているときは、いったんヒートシンクを取り外してから、もう一度取り付け直してください。水平に取り付けられない原因には次のことが考えられます。 ヒートシンクが正しい取り付け位置にない。 ヒートシンククリップを正しく引っかけていない。 固定されたヒートシンクを持って動かさないでください。

13. 取り外した部品を取り付ける。

チェック

CPUダクトを取り付けるときは、ダクトにあるタブが装置のフレームの穴に 確実に差し込まれていることを確認してください。CPUダクトはCPUの冷却 効果を高めるためのものです。正しく 取り付けられていないと、CPUが冷却 されず熱による誤動作やCPUの故障の 原因となります。

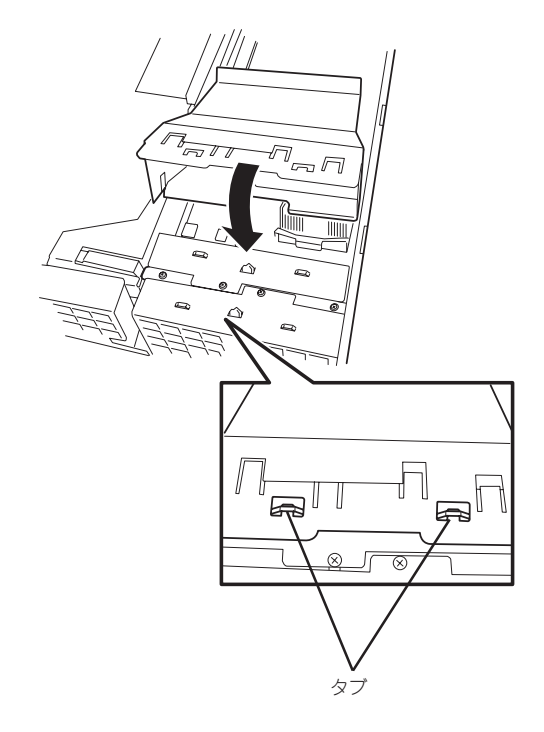

14. ストリーミングサーバの電源をONにして、ストリーミングサーバの起動中に表示されるPOSTの 画面でエラーメッセージが表示されていないことを確認する。

POSTのエラーメッセージの詳細については258ページを参照してください。

- 15. SETUPユーティリティを起動して「Main」–「Processor Settings」でBIOSから取り付けたCPUが 認識されていることを確認する。
- **16.** [Advanced]メニューの[Reset Configuration Data]を[Yes]にする。

ハードウェアの構成情報を更新するためです。詳しくは187ページをご覧ください。

17. 1CPU構成のストリーミングサーバにCPUを増設し、2つ以上のCPUで運用する場合は、デバイ スマネージャの「コンピュータ」のドライバを「ACPIマルチプロセッサ PC」に変更し、その後、 システムのアップデート(60ページまたは90ページ)を行う。

### 取り外し

CPUを取り外すときは、「取り付け」の手順1~5を参照して取り外しの準備をした後、手順 8~11の逆の手順を行ってください。ヒートシンククリップは先端にあるレバーを押して クリップをソケットのタブから外してから、残りの引っかかっている部分を外すと取り外せ ます(下図参照)。

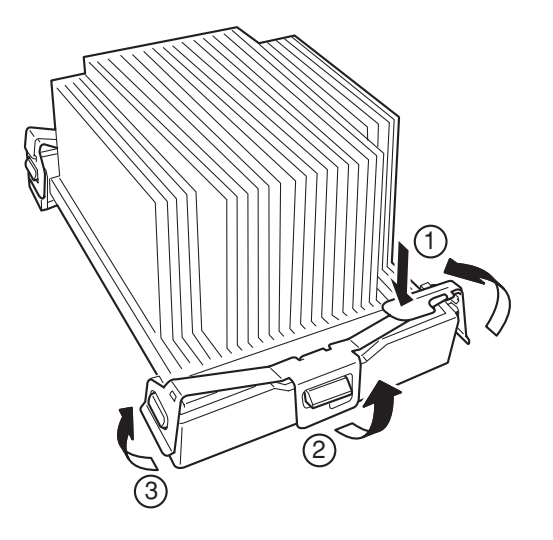

CPUの故障以外で取り外さないでください。

**--**C 重要 故障したCPUを交換する場合は、CPUに添付のヒートシンクを使用してください。 装置に取り付けられていたヒートシンクをそのまま使わないでください。

- 故障したCPUを交換した場合は、取り付け後にSETUPユーティリティを起動して [Main]-[Processor Settings]でBIOSから取り付けたCPUが認識されていること を確認後、「Main」メニューの「Processor Settings」-「Processor Retest」を 「Yes」にして、CPUのエラー情報をクリアしてください。
- 運用後は熱によってヒートシンクのそこにあるクールシートがCPUに粘着している場 合があります。ヒートシンクを取り外す際は、左右に軽く回して、ヒートシンクが CPUから離れたことを確認してから行ってください。CPUに粘着したままヒートシン クを取り外すとCPUやソケットを破損するおそれがあります。

# PCIボード

ストリーミングサーバには、PCIボードを取り付けることのできる「ライザーカード(2枚)」を マザーボード上に搭載しています。ライザーカードには合計で5枚のPCIボードを取り付ける ことができます。

それぞれのライザーカードにあるPCIボードスロットにネットワーク拡張用やファイル デバイス機能拡張用のPCIボードを接続します。

- PCIボードおよびライザーカードは大変静電気に弱い電子部品です。サーバの金属 フレーム部分などに触れて身体の静電気を逃がしてからPCIボードを取り扱ってください。また、PCIボードおよびライザーカードの端子部分や部品を素手で触ったり、PCI ボードおよびライザーカードを直接机の上に置いたりしないでください。静電気に関す る説明は298ページで詳しく説明しています。
  - 取り付けることができるPCIボードの組み合わせには制限事項があります。322ページ を参照して取り付けられるボードの組み合わせを確認してください。

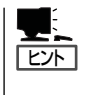

PCIボードによっては、オンボード上の拡張ROMを利用するものもあります。ボードに 添付の説明書を参照し、拡張ROMの展開が必要であるかどうかを確認してください。設定 は、BIOSセットアップユーティリティ「SETUP」を使います。詳しくは、178ページを参照 してください。

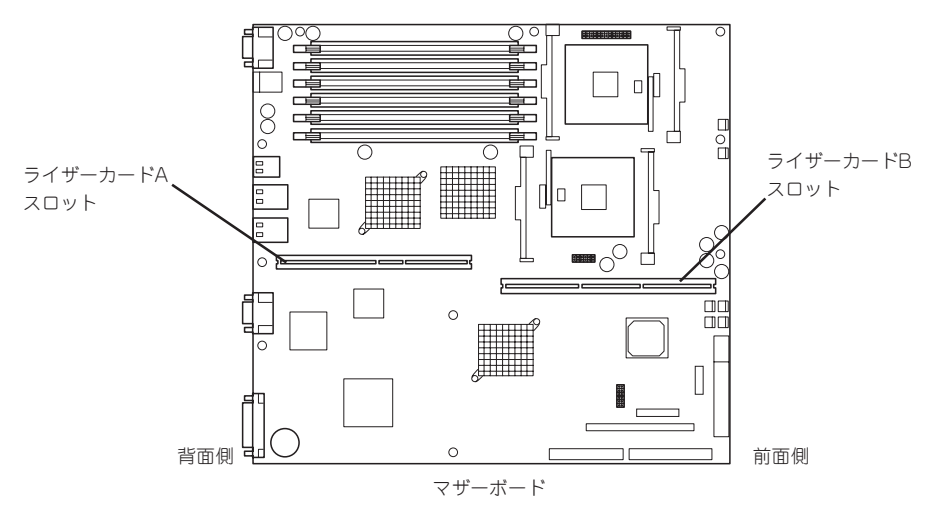

PCIスロット#4 64-bit、100MHz、3.3V、PCI-X。 ショートサイズのPCIポードのみ搭載可能。

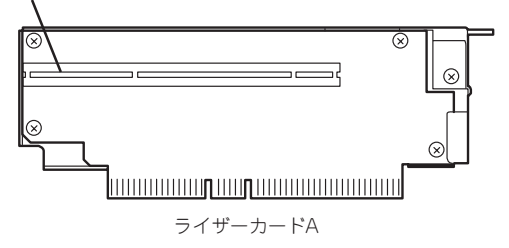

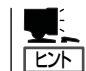

ライザーカードAには冷却のためのダクトが取り付けられている場合があります。

PCIスロットPCI#3(64-bit、100MHz、3.3V、PCI-X。ロングサイズのPCIボード を搭載可能。ただし、インターナルPCIボードスロットにボードを搭載している場 合は、ショートサイズのPCIボードのみ搭載可能。また、DSモデルでは、PCI#2に LSI Logicディスクアレイコントローラが搭載されているため、本スロットは 64-bit、66MHz、3.3V、PCIとして動作する。)

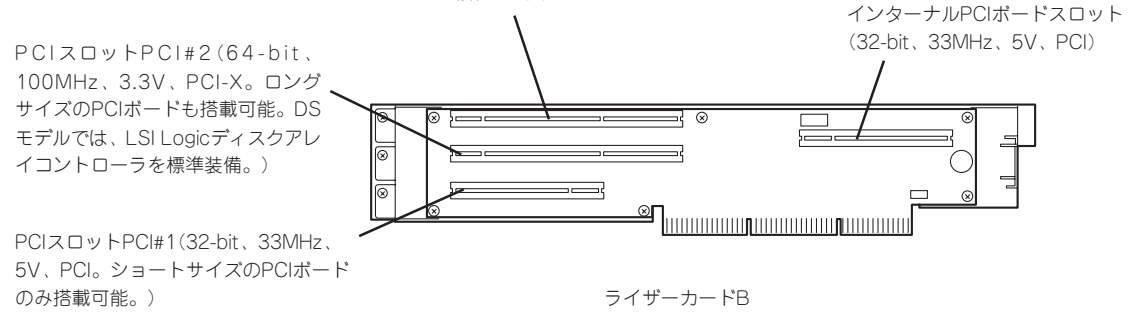

### 注意事項

取り付けや取り外しの際には次の点について注意してください。

- ライザーカードの端子部や電子部品のリード線には直接手を触れないよう注意してください。手の油や汚れが付着し、接続不良を起こしたり、リード線の破損による誤動作の原因となります。
- ライザーカードによって接続できるPCIボードのタイプが異なります。ボードの仕様を 確認してから取り付けてください。
- ライザーカードAには冷却のためのダクトが取り付けられている場合があります。ライ ザーカードAの取り付け/取り外しの際には、ダクトを外したり、破損したりしないよう ご注意ください。
- 本装置の起動時のPCIバススロットのサーチ順位は次のとおりです。

インターナルPCIボードスロット→PCIスロット#1→PCIスロット#4→PCIスロット#2→ PCIスロット#3

システムディスクを接続しているSCSIコントローラ(ディスクアレイコントローラを 含む)は、他のSCSIコントローラよりも先にサーチされるよう接続するスロットを決め てください。サーチ順位が後になるとシステムを起動できなくなります。

- ブートしないLANデバイスのオプションROMはBIOSセットアップユーティリティで 「Disabled」に設定してください。
- PCIスロット#1にLANデバイスを増設した場合、LANポートに接続したコネクタを抜く ときは、コネクタのツメが手では押しにくくなっているため、マイナスドライバなどを 使用してツメを押して抜いてください。その際に、マイナスドライバなどがLANポート やその他のポートを破損しないよう十分に注意してください。
- PCIスロット#2と#3のうち、いずれかのスロットに33MHzもしくは66MHzでしか動作しないオプションを取り付けた場合、もう一方のスロットに取り付けたオプションボードも33MHzもしくは66MHzでしか動作できなくなります。(DSモデルではPCIスロット#2に標準で66MHzで動作するディスクアレイカードが実装されています。)
- 装置内部にN8103-80/81とN8103-64を同時に取り付けることはできません(N8103-80とN8103-81は同時に取り付けることができます)。

オプションの増設

### サポートオプション

本装置がサポートしているボードと搭載可能なスロットは以下のとおりです。

#### N8100-880/881(DSモデル)

|           |                     |                        | スロット     |      |           |         |      |              |
|-----------|---------------------|------------------------|----------|------|-----------|---------|------|--------------|
|           |                     |                        | PC       |      |           | PCI-X   |      |              |
|           |                     |                        | Internal | #1   | #2        | #3      | #4   | 備老           |
| 型名        | 製品名                 |                        | 32-bit/3 | 3MHz | 64-1      | bit/100 | MHz  |              |
|           |                     | スロットサイズ                |          | F    | ull-heigh | nt      |      |              |
|           |                     | PCI電圧                  | 5\       | /    |           | 3.3V    |      |              |
|           |                     | 搭載可能なボード<br>サイズ        | ショー      | -ト   | ロング/:     | ショート    | ショート | *3, 4        |
| N8007-01  | IEEE13947<br>(動作周波  | ボード<br>数:33MHz)        |          | 0    | 0         | 0       | 0    | _            |
| N8103-80  | ディスクア<br>(動作周波      | レイコントローラ<br>数:66MHz)   |          | _    | •         | 0       | —    | *1,2:●標準搭載   |
| N8103-81  | ディスクア<br>(動作周波      | レイコントローラ<br>数:66MHz)   |          | _    | 0         | 0       | _    | *1,2         |
| N8103-65  | SCSIコント<br>(動作周波    | ·ローラ<br>数:33MHz)       | 0        | 0    | 0         | 0       | 0    | *1,2:OSブートなし |
| N8104-111 | 100BASE-<br>(動作周波   | TX接続ボード<br>数:33MHz)    | _        | 0    | 0         | 0       | 0    | *1           |
| N8104-86  | 100BASE-<br>(動作周波   | TX接続ボード<br>数:33MHz)    | _        | 0    | 0         | 0       | 0    | *1           |
| N8104-84  | 1000BASE<br>(動作周波   | E-SX接続ボード<br>数:66MHz)  | _        | 0    | 0         | 0       | 0    | *1           |
| N8104-103 | 1000BASE<br>(動作周波   | E-T接続ボード<br>数:133MHz)  | _        | 0    | 0         | 0       | 0    | *1           |
| N8190-100 | Fibre Char<br>(動作周波 | inelコントローラ<br>数:33MHz) | -        | 0    | 0         | 0       | 0    | *1           |
| N8190-105 | Fibre Char<br>(動作周波 | inelコントローラ<br>数:66MHz) | _        | 0    | 0         | 0       | 0    | *1           |
| ○ 搭載可能    | [ ● 標準              | 搭載 一 搭載不可              | J        |      |           |         |      | 2003年 6月現在   |

\*1:OSブートを行うカード以外は、BIOSのOption ROM設定を「Disabled」に設定してください。

2003年 6月現在

\*2:本装置のPCIバスサーチ順は、OnBoard SCSI→Internal→PCI#1→PCI#4→PCI#2→PCI#3となっています。システム ディスクを接続しているディスクコントローラ(アレイトローラ、SCSIコントローラ)は、他のディスクコントローラ よりも先にサーチされる様に接続するスロットを決定してください。サーチ順が後になるとシステムが起動できなくなるの で注意が必要です。

\*3:ボードの奥行きサイズです。173.1mmまではショートサイズ、312mmまではロングサイズとなります。

\*4:同一パスに異なる周波数のカードを実装した場合は、低い方の周波数で動作します。

|           |                                      |                        | スロット     |      |           |         |        |              |
|-----------|--------------------------------------|------------------------|----------|------|-----------|---------|--------|--------------|
|           |                                      |                        | PC       |      |           | PCI-X   |        |              |
|           |                                      |                        | Internal | #1   | #2        | #3      | #4     | 供书           |
| 型名        | 製品名                                  |                        | 32-bit/3 | 3MHz | 64-1      | bit/100 | MHz    | 加方           |
|           |                                      | スロットサイズ                |          | F    | ull-heigh | ıt      |        |              |
|           |                                      | PCI電圧                  | 5\       | /    |           | 3.3V    |        |              |
|           |                                      | 搭載可能なボード<br>サイズ        | ショー      | -ト   | ロング/:     | ショート    | ショート   | *5, 6        |
| N8007-01  | IEEE1394z<br>(動作周波                   | ボード<br>数:33MHz)        | _        | 0    | 0         | 0       | 0      | _            |
| N8103-80  | ディスクアレイコントローラ<br>(動作周波数:66MHz)       |                        | _        | _    | 0         | 0       | _      | *1,2         |
| N8103-81  | ディスクアレイコントローラ<br>(動作周波数:66MHz)       |                        | _        | _    | 0         | 0       | _      | *1,2         |
| N8103-64  | ディスクアレイコントローラ<br>(動作周波数:66MHz)       |                        | _        | _    | 0         | ○*4     | _      | *1, 2, 3     |
| N8103-65  | SCSIコントローラ<br>(動作周波数:33MHz)          |                        | 0        | 0    | 0         | 0       | 0      | *1,2:OSブートなし |
| N8104-111 | 100BASE-<br>(動作周波                    | TX接続ボード<br>数:33MHz)    | _        | 0    | 0         | 0       | 0      | *1           |
| N8104-86  | 100BASE-<br>(動作周波                    | TX接続ボード<br>数:33MHz)    | _        | 0    | 0         | 0       | 0      | *1           |
| N8104-84  | 1000BASE<br>(動作周波                    | E-SX接続ボード<br>数:66MHz)  | _        | 0    | 0         | 0       | 0      | *1           |
| N8104-103 | 1000BASE<br>(動作周波                    | E-T接続ボード<br>数:133MHz)  | _        | 0    | 0         | 0       | 0      | *1           |
| N8190-100 | Fibre Chan<br>(動作周波                  | inelコントローラ<br>数:33MHz) | —        | 0    | 0         | 0       | 0      | *1           |
| N8190-105 | Fibre Channelコントローラ<br>(動作周波数:66MHz) |                        | _        | 0    | 0         | 0       | 0      | *1           |
| ○ 搭載可能    | − 搭載                                 | 不可                     |          |      |           | 2       | 003年 6 |              |

\*1:OSブートを行うカード以外は、BIOSのOption ROM設定を「Disabled」に設定してください。

\*2:本装置のPCIパスサーチ順は、OnBoard SCSI→Internal→PCI#1→PCI#4→PCI#2→PCI#3となっています。システム ディスクを接続しているディスクコントローラ (アレイトローラ、SCSIコントローラ)は、他のディスクコントローラ よりも先にサーチされる様に接続するスロットを決定してください。サーチ順が後になるとシステムが起動できなくなるの で注意が必要です。

\*3:PCI#3に実装時、Internalスロットは使用できません。

\*4:N8103-64とN8103-80/81は混在で使用することはできません。

\*5:ボードの奥行きサイズです。173.1mmまではショートサイズ、312mmまではロングサイズとなります。

\*6:同一バスに異なる周波数のカードを実装した場合は、低い方の周波数で動作します。

### 搭載可能なPCIボードについて

各スロットに搭載できるPCIボードの制限事項について説明します。

● ライザーカードA

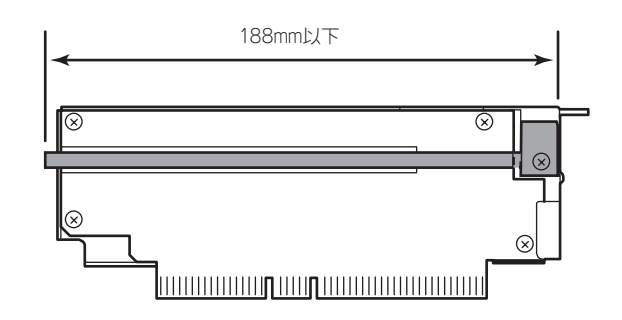

| スロット番号 | 実装制限                             |
|--------|----------------------------------|
| スロット#4 | ショートサイズ(長さ188mm以下)のPCIボードのみ搭載可能。 |

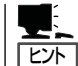

ライザーカードAには冷却のためのダクトが取り付けられている場合があります。

● ライザーカードB(DSモデルおよびインターナルPCIボードスロットにPCIボードを搭載 する場合)

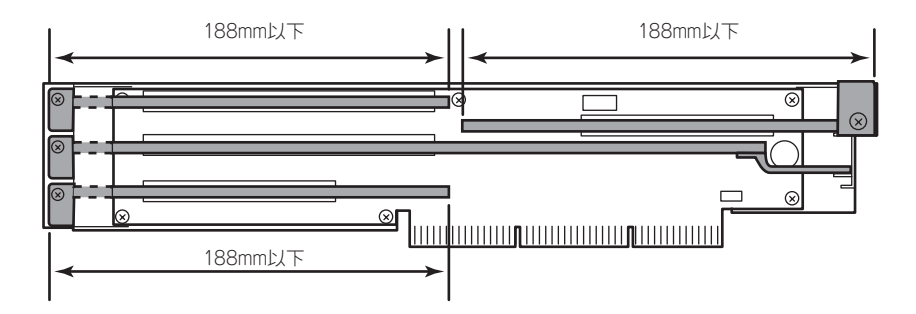

| スロット番号               | 実装制限                                                                      |
|----------------------|---------------------------------------------------------------------------|
| スロット#1               | ショートサイズ(長さ188mm以下)のPCIボードのみ搭載可能。                                          |
| スロット#2               | ロングサイズのPCIボードを搭載可能。                                                       |
| スロット#3               | ショートサイズ(長さ188mm以下)のPCIボードのみ搭載可能。                                          |
| インターナルPCI<br>ボードスロット | ショートサイズ(長さ188mm以下)のPCIボードのみ搭載可能。<br>ただし、外部からインタフェースケーブルを接続することはできま<br>せん。 |

● ライザーカードB(GSモデルでロングサイズのPCIボードを2枚搭載する場合)

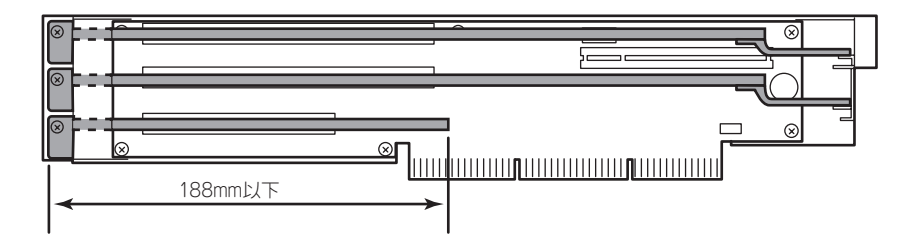

| スロット番号               | 実装制限                             |
|----------------------|----------------------------------|
| スロット#1               | ショートサイズ(長さ188mm以下)のPCIボードのみ搭載可能。 |
| スロット#2               | ロングサイズのPCIボードを搭載可能。              |
| スロット#3               | ロングサイズのPCIボードを搭載可能。              |
| インターナルPCI<br>ボードスロット | 搭載不可。                            |

### 取り付け

次の手順に従ってライザーカードにPCIボードを取り付けます。

- **┳─○** それぞれのライザーカードがサポートするボードを確認してください。
- PCIボードを取り付けるときは、ボードの接続部の形状とライザーカードにあるコネク タの形状が合っていることを確認してください。
- 1. 299ページを参照して準備をする。
- 2. サーバをラックから引き出す(306ページ参照)。
- 3. トップカバーを取り外す(307ページ参照)。

4. ライザーカードBを固定しているネジ1本を取り外す。<ライザーカードBの場合のみ>

5. ライザーカードをまっすぐ持ち上げて装置から取り外す。

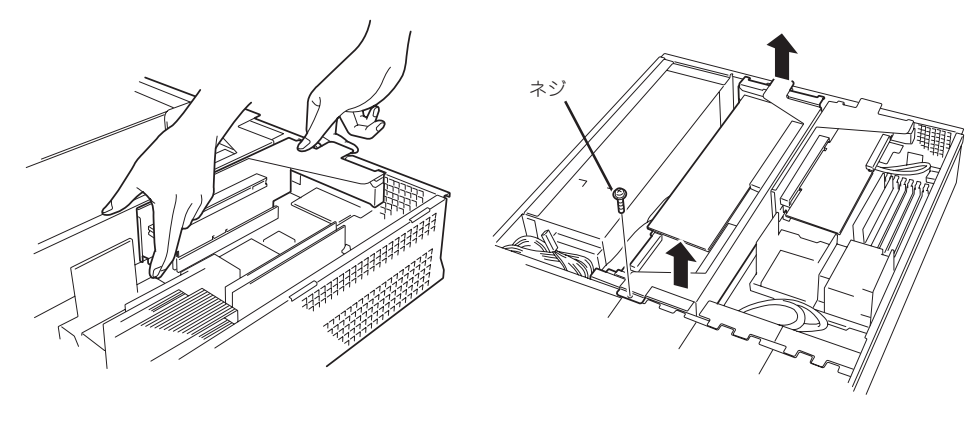

ライザーカードA

ライザーカードB

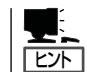

ライザーカードAには冷却のためのダクトが取り付けられている場合があります。ダクトを 取り外したり、破損したりしないように注意してください。

6. ネジ1本を外して増設スロットカバーを取り外す。

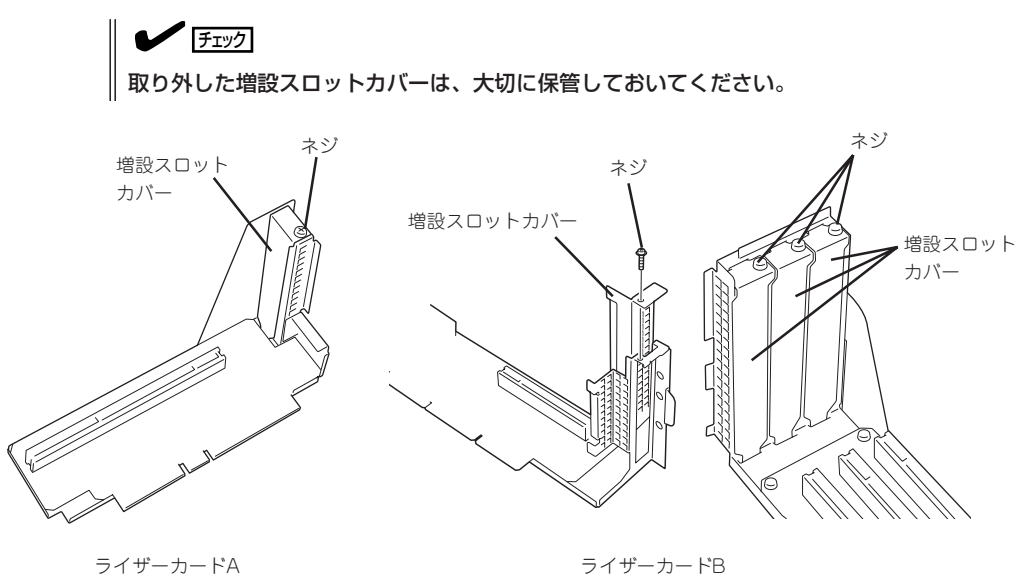

7. スロットに差し込まれているダストカバーを取り外す。

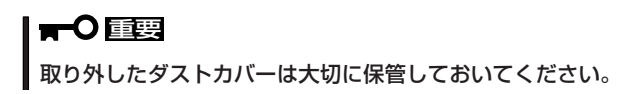

ライザーカードにPCIボードを取り付け、手順6で外したネジで固定する。
 ライザーカードのスロット部分とPCIボードの端子部分を合わせて、確実に差し込みます。

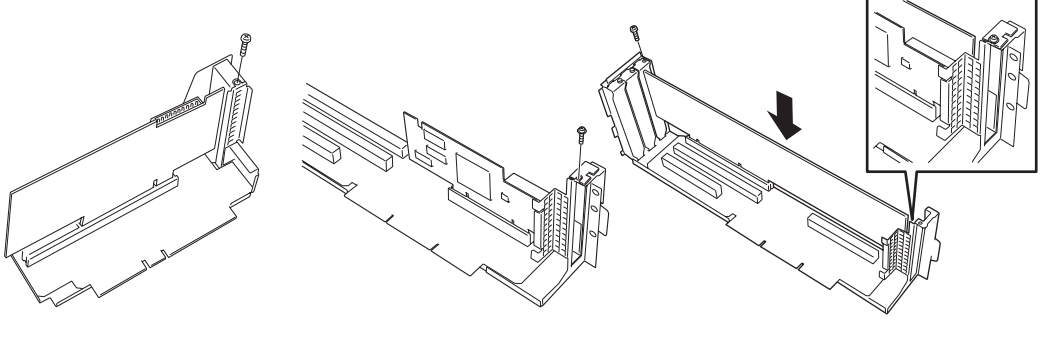

ライザーカードA

ライザーカードBのインターナル PCIスロット

ライザーカードBのPCI スロット#1~3

### **₩**O IEE

- ライザーカードやPCIボードの端子部分には触れないでください。汚れや油が付いた状態で 取り付けると誤動作の原因となります。
- うまくボードを取り付けられないときは、ボードをいったん取り外してから取り付け直してください。ボードに過度の力を加えるとPCIボードやライザーカードを破損するおそれがありますので注意してください。

<u>チェック</u>

- PCIボードブラケットの先端がライザーカードの固定スロットに差し込まれていることを 確認してください。
- ロングサイズのPCIボードの場合、PCIボードブラケットと反対側に取り付けられたリテー ナがライザーカードのガイドレールに差し込まれていることを確認してください。
- 9. ライザーカードをマザーボードのスロットに接続する。

ライザーカードの端子部分とマザーボード上のスロット部分を合わせて、確実に差し込みます。

### チェック

- 差し込む際にライザーカードのフレーム部にある、筐体と固定するためのツメが筐体背面の 穴に正しく勘合していることを確認してください。差し込んだ後、ライザーカードの端子 部分が完全に見えなくなるまで指で押して確実に接続させます。
- システム内部のケーブルがライザーカードに挟まれていないことを確認してください。

10. 差し込んだ後、指で押して確実に接続させる。

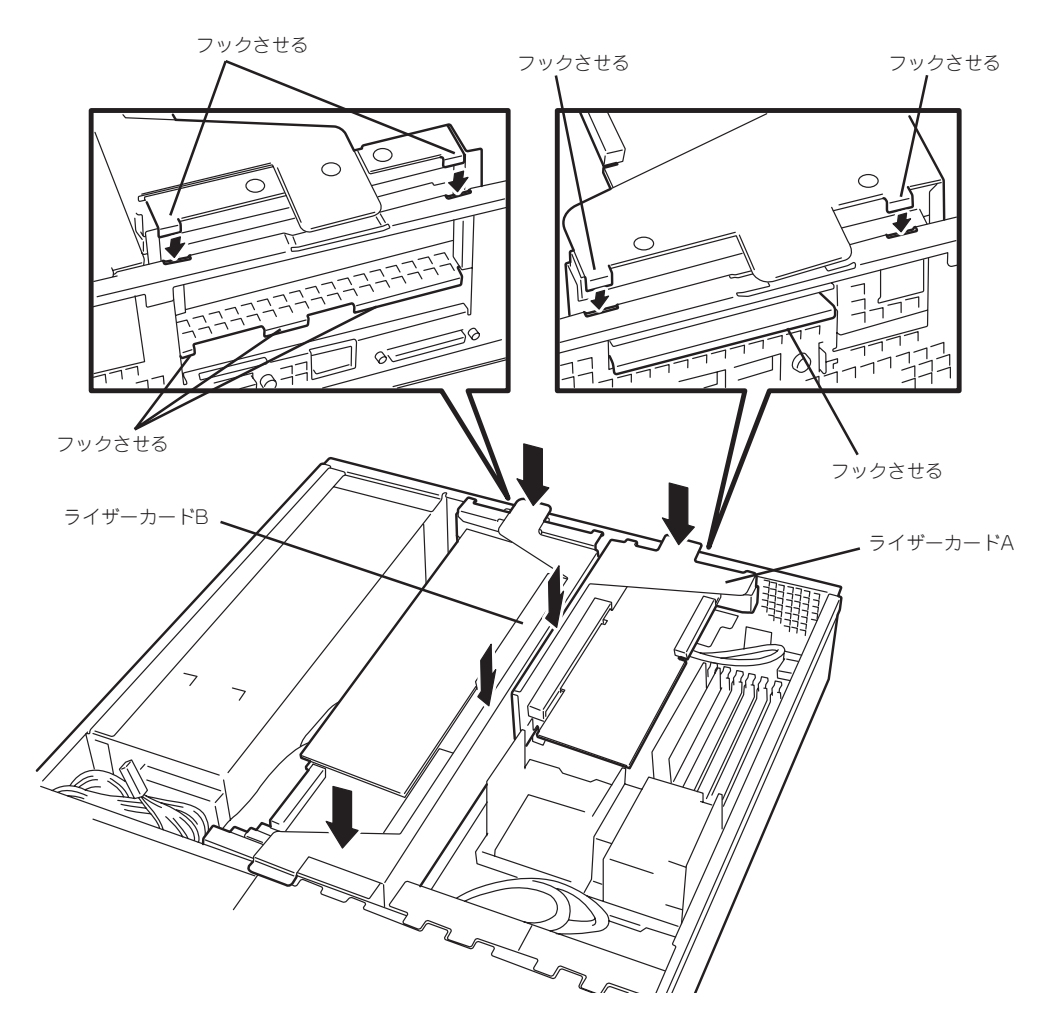

**12.** ストリーミングサーバの電源をONにしてPOSTの画面でボードに関するエラーメッセージが表示 されていないことを確認する。

POSTのエラーメッセージの詳細については258ページを参照してください。

13. BIOSセットアップユーティリティを起動して「Advanced」メニューの「Reset Configuration Data」を「Yes」にする。

ハードウェアの構成情報を更新するためです。詳しくは187ページをご覧ください。

14. 取り付けたボードに搭載されているBIOSコンフィグレーションユーティリティを起動してボード のセットアップをする。

ユーティリティの有無や起動方法、操作方法はボードによって異なります。詳しくはボードに 添付の説明書を参照してください。

### 取り外し

ボードの取り外しは、取り付けの逆の手順を行ってください。また、取り外し後にBIOSセットアップユーティリティを起動して「Advanced」メニューの「Reset Configuration Data」を「Yes」にしてください(187ページ参照)。

# ディスクアレイコントローラボ<u>ード</u>

「ディスクアレイコントローラボード」は、データの信頼性を向上させるために用意された PCIボードです。

このボードを取り付けると、ストリーミングサーバ内蔵のハードディスクやオプションの ディスク増設ユニットに搭載したハードディスクを「ディスクアレイ構成」で使用することが できます。

- ディスクアレイコントローラボードは大変静電気に弱い電子部品です。サーバの金属 フレーム部分などに触れて身体の静電気を逃がしてからディスクアレイコントローラ ボードを取り扱ってください。また、ディスクアレイコントローラボードの端子部分や 部品を素手で触ったり、ディスクアレイコントローラボードを直接、机の上に置いたり しないでください。静電気に関する説明は298ページで詳しく説明しています。
  - ディスクアレイ構成に変更する場合や、RAIDを変更する場合は、ハードディスクを 初期化します。ディスクアレイとして使用するハードディスクに大切なデータがある 場合は、バックアップを別のハードディスクにとってからボードの取り付けやディスク アレイの構築を行ってください。
  - ディスクアレイを構築するには2台以上のハードディスクが必要です。
  - ディスクアレイとして使用するハードディスクはパックごとに同じ容量・性能(ディスク回転数など)を持ったものにしてください。

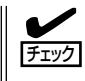

ディスクアレイコントローラボードを取り付ける場合は、SETUPの「Advanced」メニューの「PCI Configuration」-「Internal PCI Slotまたは、PCI Slot xx(xxはPCIスロット番号)」 -「Option ROM」のパラメータが「Enabled」になっていることを確認してください。

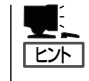

RAID1またはRAID5、RAID0+1のディスクアレイ構成にすると、ディスクの信頼性が向上 するかわりにディスクアレイを構成するハードディスクの総容量に比べ、実際に使用できる 容量が小さくなります。

### 取り付け

ディスクアレイコントローラの取り付けは「PCIボード」を参照してください。

- 搭載するPCIボードにより、接続できるライザーカードとそのPCIスロットが異なります。搭載可能なPCIスロットについては、320ページと321ページで詳しく説明しています。
  - GSモデルでディスクアレイコントローラを使用して内蔵のハードディスクをディスク アレイ構成にする場合には、ライザーカードをマザーボードに接続する前にSCSIケー ブルを接続します。
  - GSモデルにN8103-80/81ディスクアレイコントローラとN8103-64ディスクアレイコントローラを同時に搭載することはできません(N8103-80ディスクアレイコントローラとN8103-81ディスクアレイコントローラとは同時に搭載することができます)。
  - DSモデルにN8103-64ディスクアレイコントローラを搭載することはできません。

本装置の起動時のPCIバススロットのサーチ順位は次のとおりです。 重要

インターナルPCI→PCI #1→PCI #4→PCI #2→PCI #3

システムディスクを接続しているSCSIコントローラ(ディスクアレイコントローラを 含む)は、他のSCSIコントローラよりも先にサーチされるよう接続するスロットを決め てください。サーチ順位が後になるとシステムを起動できなくなります。

 ディスクアレイコントローラを接続される場合、BIOSのSETUP Menu のBoot → Hard Disk Drives における優先順位を8番目以内に設定してください。設定が 9番目以降となっている場合、ディスクアレイコントローラのコンフィグレーション メニューを起動する事ができません。

### 取り外し

ボードの取り外しは、取り付けの逆の手順を行ってください。

### GS モデルで内蔵のハードディスクをディスクアレイ構成 にする場合

GSモデルでディスクアレイコントローラボードを取り付けて、内蔵のハードディスクを ディスクアレイ構成にする場合は、マザーボード上のSCSIケーブルの接続を切り替える 必要があります。

出荷時の内蔵ハードディスクのインタフェースは、マザーボード上のSCSIコネクタに接続 されています。

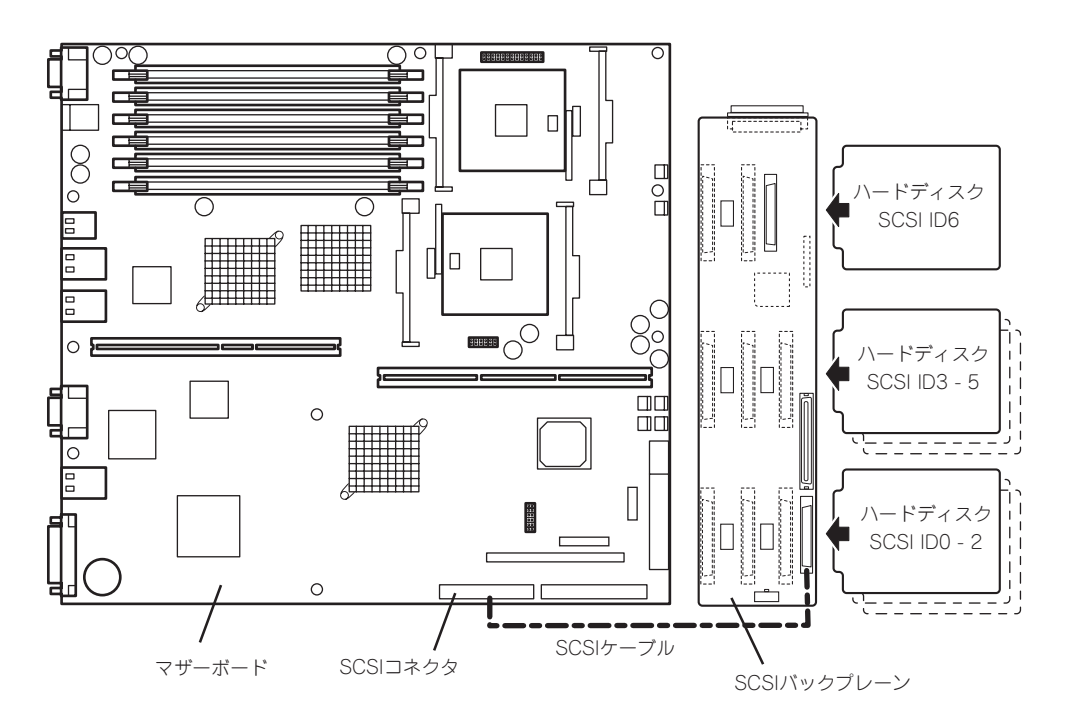

● SCSIケーブルのフォーミング

接続に使用するSCSIケーブルは、マザーボードに接続されているSCSIケーブルを使用 します。ただし、ケーブルのフォーミングが必要です。次に出荷時の状態とディスク アレイコントローラボードに接続する場合のケーブルのフォーミング図を示します(実線 が谷折り、破線が山折りを示しています)。

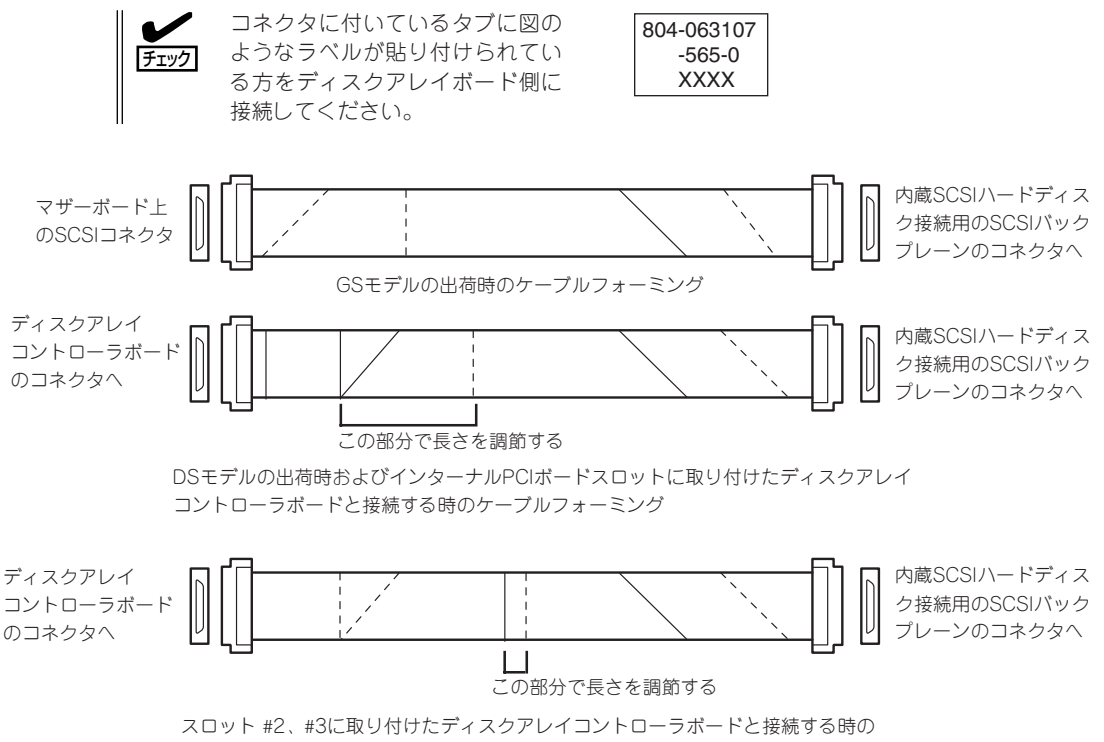

ケーブルフォーミング

● SCSIケーブルの接続

GSモデルで内蔵のハードディスクをディスクアレイ構成にする場合は、マザーボード上のSCSIコネクタからケーブルを外し、ディスクアレイコントローラボードのコネクタに 接続してください。

- ディスクアレイコントローラを使用して内蔵のハードディスクをディスクアレイ構成にする場合には、ライザーカードをマザーボードに接続する前にSCSIケーブルを接続します。
  - ディスクアレイコントローラボードによっては複数のチャネル(コネクタ)を持っているものもあります。また、コネクタは内部接続用と外付け用が用意されている場合もありますが、ボードの内部接続上、排他的な仕様になっていることがあります。内部と外付けでの接続が異なるコネクタ(チャネル)であることを確認してください。コネクタとチャネルについては、ボードに添付の説明書を参照してください。

オプションの増設

# 3.5インチデバイスベイ

オプションのデバイス増設機構を使用して、内蔵の3.5インチデバイスを本体にプラグイン で接続することができます。

デバイス増設機構への3.5インチデバイスの取り付け方法、SCSIケーブル接続方法および、 本体への接続方法については、デバイス増設機構に添付の説明書を参照してください。

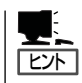

GSモデルで3.5インチデバイスベイを使用する場合は、別途オプションのSCSIコントロー ラが必要となります。(内蔵のハードディスクをディスクアレイ構成し、本体内蔵のSCSIコ ネクタを3.5インチデバイスベイ用に使用する場合をのぞく)

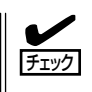

3.5インチデバイスベイにSCSIデバイスを増設した場合は、必要に応じて6章の「SCSI BIOS」を参照して適切な値に設定し直してください。詳細についてはデバイスに添付の説明 書を参照してください。